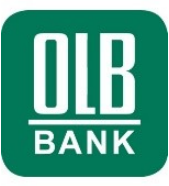

# **OLB-MultiCash plus 4.0**

Kurzanleitung

# Technische Fusion der ehemaligen Bremer Landesbank mit der NORD/LB

Ablauf ab Montag, 23. Mai 2022

Oldenburgische Landesbank AG Corporate Banking Electronic Banking Stau 15 – 17 26122 Oldenburg

www.olb.de

# ABLAUF:

| VORBEMERKUNG                                                                | . 3 |
|-----------------------------------------------------------------------------|-----|
| 1. UMSTELLUNG DES BANKZUGANGS AM STICHTAG<br>(MONTAG, 23. MAI 2022)         | . 3 |
| 2. ANLAGE DER BANK MIT NEUER BANKLEITZAHL 25050000<br>SOWIE BIC NOLADE2HXXX | . 5 |
| 3. WECHSELN SIE ANSCHLIEßEND IN DEN SEPA-ZAHLUNGSVERKEHR                    | . 7 |
| 4. ANPASSUNG DER KONTOSTAMMDATEN AN DIE NEUE IBAN / BIC                     | . 8 |
| 5. ANPASSUNG DER ABHOLAUFTRÄGE FÜR KONTOAUSZÜGE                             | 10  |

### WICHTIG:

Die Umstellung darf laut Information der NORD/LB erst am Montag, 23. Mai 2022 erfolgen!

#### Vorbemerkung

Hintergrund der folgenden Anpassungen ist die technische Fusion der Bremer Landesbank Kreditanstalt Oldenburg -Girozentrale - (BLB) mit der Norddeutschen Landesbank - Girozentrale - (NORD/LB) und die sich daraus ergebenden Änderungen.

#### WICHTIG:

Rufen Sie am Montag, 23. Mai 2022 zwingend noch einmal die Kontoauszüge etc. mit den alten Zugangsdaten ab, welche zu diesem Zeitpunkt noch nicht überschrieben werden dürfen!

Nach erfolgreicher Abholung aller Daten über den alten Zugang nehmen Sie die folgenden Umstellungen vor.

### 1. Umstellung des Bankzugangs am Stichtag (Montag, 23. Mai 2022)

Über Kommunikation öffnen Sie die Auswahl Bankzugänge.

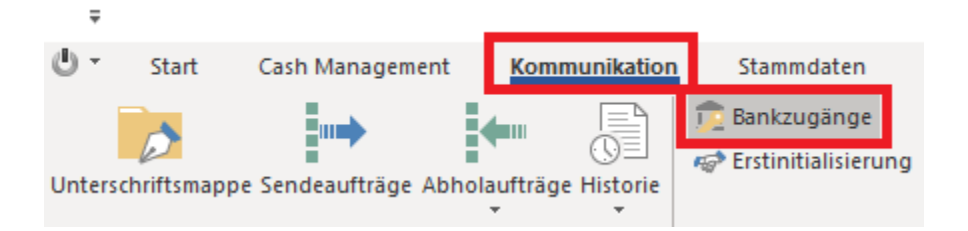

Öffnen Sie die Bremer Landesbank per Doppelklick in den Bankzugängen.

| Bankzugänge [Filter] $	imes$ |             |           |                  |
|------------------------------|-------------|-----------|------------------|
|                              |             |           |                  |
| BLB                          | T           | <b>T</b>  | T                |
|                              |             |           |                  |
| Bankzugang                   | Bezeichnung | Kunden-ID | Protokollversion |
| BLB                          | BLB         | K1234567  | H004             |

Ändern Sie im zweiten Reiter **Zugangsdaten** die **Kunden-ID** gemäß den Vorgaben der NordLB. Hinweise: Die URL und der Bankrechnername ändern sich nicht.

| Bankzugänge |                   |            |                |                                      | _    |           | ×   |
|-------------|-------------------|------------|----------------|--------------------------------------|------|-----------|-----|
| Bankzugang  | Zugangsdaten      | Teilnehmer | Parameter      | Hashwerte der Bank                   |      |           |     |
| Bankzugang  | BLB               |            | Bezeichnun     | g BLB                                |      |           |     |
| Information | en zur Bank       |            |                |                                      |      |           | _   |
| Adresse (U  | RL)               | ? https:   | //ni1ebics.sp  | arkasse-banking.de/ebicsweb/ebicsweb | Zug  | ang prüfe | n   |
|             |                   |            |                |                                      |      |           |     |
| Hostname    |                   |            |                | Kunden-ID                            |      |           |     |
| F81-ELKO    |                   |            |                | K1234567                             |      |           | - 1 |
| Betriebsmo  | dus               | Protok     | collversion    | Authentifikationsstatus der Bank     |      |           |     |
| Standard    |                   | ~ H004     | 4 v            | Neu 🗸                                |      |           |     |
|             |                   |            |                |                                      |      |           |     |
|             |                   |            |                |                                      |      |           |     |
|             |                   |            |                |                                      |      |           |     |
|             |                   |            |                |                                      |      |           | - 1 |
|             |                   |            |                |                                      |      |           |     |
|             |                   |            |                |                                      |      |           |     |
| < > M       | CFT-BPD importier | en Berec   | htigungsprofil | Н                                    | ilfe | Speic     | nem |

Ändern Sie im dritten Reiter unter Externer Name die jeweilige Teilnehmer-ID pro Benutzer gemäß den Vorgaben der NordLB.

| maagange       |             |               |            |        |              |                     |                  |             | _         |
|----------------|-------------|---------------|------------|--------|--------------|---------------------|------------------|-------------|-----------|
| ankzugang   Zu | gangsdater  | n Teilnehmer  | Parameter  | Hashwe | erte der Ban | k                   |                  |             |           |
| ankzugang      | BL          | В             | Bezeichnun | ng     | BLB          |                     |                  |             |           |
|                | D.          |               | daman Davi |        |              |                     |                  |             |           |
|                | Internen Be | Interner Name | xtemen ban | Extern | er Name      | Übertragungs Dassus | Standardhenutzer | Altuelle El | L Versie  |
| Denutzei       |             |               | -          | Extern |              | obertragungs-Passwo | Standardbendtzer | AKLUEITE LU | /-version |
|                |             | Anton Muller  |            | F12345 | 0/           | ivein               | INEIN            |             |           |
| Neuer Benutze  | r           |               |            |        |              |                     |                  |             |           |
|                |             |               |            |        |              |                     |                  |             |           |
|                |             |               |            |        |              |                     |                  |             |           |
|                |             |               |            |        |              |                     |                  |             |           |
|                |             |               |            |        |              |                     |                  |             |           |
|                |             |               |            |        |              |                     |                  |             |           |
|                |             |               |            |        |              |                     |                  |             |           |
|                |             |               |            |        |              |                     |                  |             |           |
|                |             |               |            |        |              |                     |                  |             |           |
|                |             |               |            |        |              |                     |                  |             |           |
|                |             |               |            |        |              |                     |                  |             |           |
|                |             |               |            |        |              |                     |                  |             |           |
| c              |             |               |            |        |              |                     |                  |             | 1         |
|                |             |               |            |        |              |                     |                  |             |           |

Speichern Sie die Einstellungen.

#### 2. Anlage der Bank mit neuer Bankleitzahl 25050000 sowie BIC NOLADE2HXXX

Über Stammdaten öffnen Sie die Auswahl Banken.

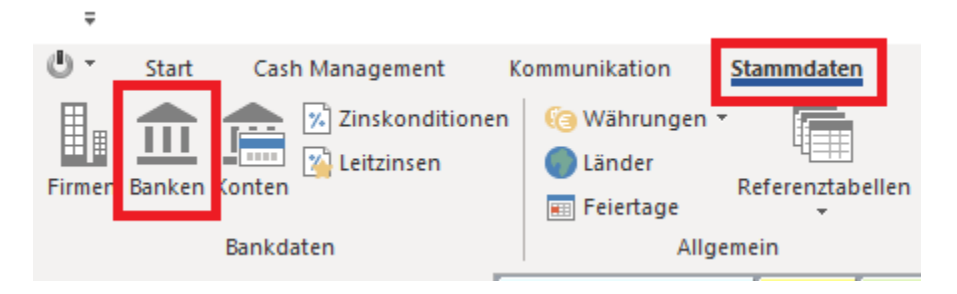

Gehen Sie dort über Neuaufnahme und legen die neuen Bankdaten an.

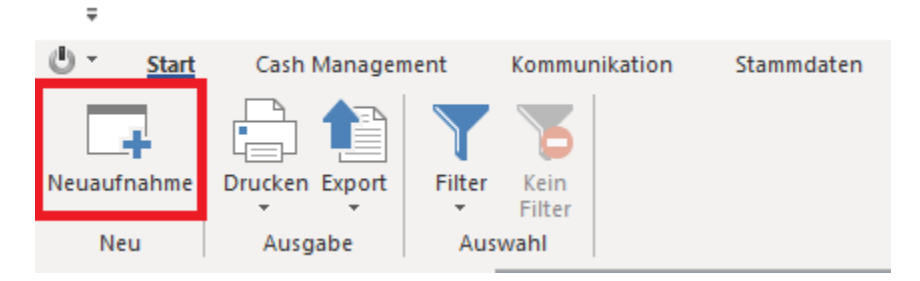

Hinterlegen Sie die folgenden Werte in den entsprechenden Feldern:

| Index:                            | 25050000    | (wenn dies bereits vorhanden ist, dann zB. NORDLB)         |
|-----------------------------------|-------------|------------------------------------------------------------|
| Land der kontoführenden Bank:     | DE          |                                                            |
| Lokale Bankkennung (BLZ/D):       | 25050000    | (mit TAB weiter, dann spring die BIC in das folgende Feld) |
| Internationale Bankkennung (BIC): | NOLADE2HXXX |                                                            |
|                                   |             |                                                            |

Bankzugang:

Wählen Sie den "alten" BLB Bankzugang mit dem 🛛 🭞 aus.

| Banken                                                                                                    | <u>-</u> .                                                                                                   |                                                                                                    | _ | × |
|----------------------------------------------------------------------------------------------------|----------------------------------------------------------------------------------------------------|----------------------------------------------------------------------------------------------------|---|---|
| Banken Zinsen / Kreditlinien                                                                                                    |                                                                                                    |                                                                                                    |   |   |
| Index 25050000                                                                                                    | Bezeichnung                                                                                                  | Norddeutsche Landesbank Girozentral                                                                                 |   |   |
| Bankinformationen Land der kontoführenden Bank P Lokale Bankkennung (BLZ/ID) Internationale Bankkennung (BIC) Bankname Bankkontrakt Typ Bankkontrakt Sofern hier nicht individuell vergeben, werden die P | DE DEUTSCHLAN<br>25050000<br>NOLADE2HXXX<br>Norddeutsche Landesb<br>Bankverbindung<br>Zinskonditionen und de | ID<br>Lokale Banksuche<br>Internationale Banksuche<br>ank Girozentral<br>er Bankzugang vom Bankkontrakt übernommen. |   |   |
| Firma       ?                                                                                                    |                                                                                                    |                                                                                                    |   |   |
| Bankzugang<br>Bitte wählen Sie den Bankzugang, der für Übertra<br>? BLB BLB                                                                                                    | agungen an diese Bank I                                                                                      | benutzt werden soll                                                                                                 |   |   |

Speichern Sie die Einstellungen.

## 3. Wechseln Sie anschließend in den SEPA-Zahlungsverkehr

SEPA Zahlungsverkehr

Über Stammdaten öffnen Sie die Auswahl Banken im SEPA-Zahlungsverkehr.

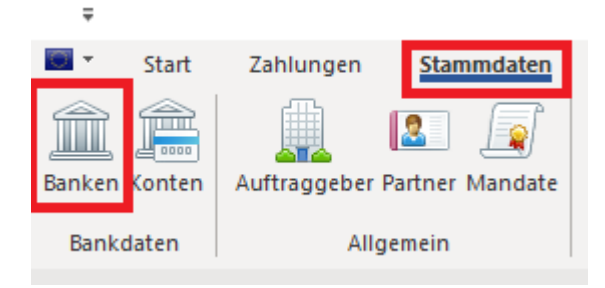

Wählen Sie dort den neuen Bankkontakt 25050000 per Doppelklick aus und ergänzen die Einstellungen:

| Banken                                                                                       |                                | - □ >                                                |
|----------------------------------------------------------------------------------------------|--------------------------------|------------------------------------------------------|
| Banken                                                                                       |                                |                                                      |
| Index 25050000                                                                               | Bezeichnung                    | Norddeutsche Landesbank Girozentral                  |
| Internationale Bankkennung (BIC)                                                             | NOLADE2HXX                     | X                                                    |
| Lokale Bankkennung                                                                           | 25050000                       |                                                      |
| Bankname                                                                                     | Norddeutsche l                 | Landesbank Girozentral                               |
|                                                                                              |                                |                                                      |
| Bankzugang                                                                                   | BLB                            | BLB                                                  |
| Vorlauftage für Zahllauf                                                                     |                                | Überweisung / Eilüberweisung / Lastschrift 0 / 0 / 0 |
| Art der Dateierstellung                                                                      |                                | ~                                                    |
| Einzelbuchung möglich<br>Eilüberweisung zulässig<br>Zahlungszweck bei Eilüberweisung löschen | DE<br>DE-Container<br>ISO 2009 |                                                      |
| Auftragsart Eilüberweisung                                                                   | CCU $\sim$                     |                                                      |
| Strukturierter Verwendungszweck möglich                                                      |                                |                                                      |
| Instruction Priority HIGH möglich                                                            | Nein                           | ~                                                    |
| - für Gehaltszahlung automatisch aktivieren                                                  |                                |                                                      |
|                                                                                              |                                |                                                      |
| < > Druck                                                                                    |                                | Hilfe Speicher                                       |
| vonaultaye iui Zariilaui                                                                     |                                | oberweisung / Ein                                    |

| Art der Dateierstellung | DE | ~ |
|-------------------------|----|---|
| Einzelbuchuna moalich   |    |   |

Wählen Sie unter **Art der Dateierstellung DE** aus und speichern Sie die Einstellungen.

#### 4. Anpassung der Kontostammdaten an die neue IBAN / BIC (im Hauptprogramm)

Hinweis: Die Anpassung der Kontostammdaten sollte zwingend vor der Abholung neuer Auszugsdaten erfolgen.

Andernfalls wird das neue Konto bei der nächsten Abholung zusätzlich mit den neuen Daten angelegt.

#### Über Stammdaten öffnen Sie die Auswahl Konten.

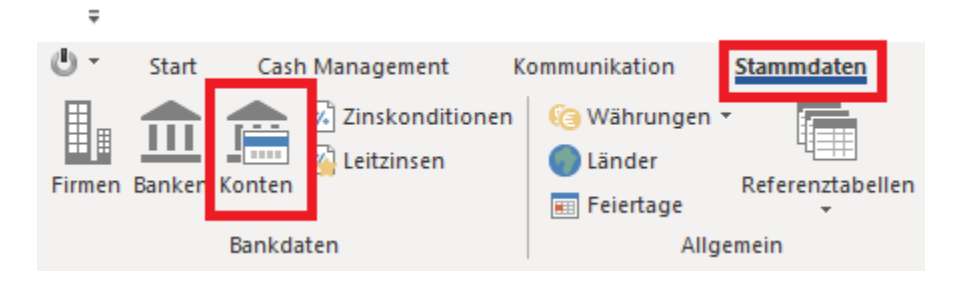

#### Gehen Sie dort per Doppelklick auf das bisherige Konto der BLB.

| votostammdaten Zinson /                                                       | Kraditlinian   Reach   N | lehenkonten ) |                          |              |                                                                     |                                           |
|-------------------------------------------------------------------------------|--------------------------|---------------|--------------------------|--------------|---------------------------------------------------------------------|-------------------------------------------|
| ndex                                                                          | 3335144004               | Kontoname     | KTO 04 Müller G          | nbH U CO KG  |                                                                     | Konto inakti                              |
| Bankdaten                                                                     |                          |               |                          |              |                                                                     |                                           |
| Zugeordnete Bank ?                                                            | 29050000                 | _ Norddeuts   | che Landesbank - Giro    | zentr        |                                                                     |                                           |
| BAN                                                                           | DE90 2905 0000 33        | 35144004      |                          | BIC          |                                                                     | BRLADE22XXX                               |
| Kontonummer                                                                   | 3335144004               |               |                          | Lokale Bankk | ennung (BLZ/ID)                                                     | 29050000                                  |
| Währung<br>Bezeichnung<br>Inhaber                                             | EUR EURO                 |               |                          | Land [       | ? DE DEUTSCH                                                        | HLAND                                     |
| Alternativer ?<br>Bankzugang                                                  | Kontotyp<br>Geldkonto    | <br>~         | Kontoart<br>Kontokorrent | ~            | Auszugsart<br>Tagesauszüge                                          | Verwendungszweckdarstellur                |
| nterne Informationen                                                          |                          |               |                          |              |                                                                     |                                           |
| Kontoinhaber ?                                                                | MÜLLER GMBH U            | Müller Gi     | mbH U CO KG              |              |                                                                     |                                           |
| Kontoklasse ?                                                                 | 0                        |               |                          |              |                                                                     |                                           |
|                                                                               |                          |               |                          |              |                                                                     |                                           |
| Fibu-Konto                                                                    |                          |               |                          |              |                                                                     |                                           |
| Fibu-Konto<br>Buchungskreis                                                   |                          |               |                          | Manuell en   | stelltes Konto                                                      |                                           |
| Fibu-Konto<br>Buchungskreis<br>Kontonummer Export                             |                          |               |                          | Manuell en   | stelltes Konto<br>er Vormerkposten beim E                           | inlesen neuer Vormerkposten               |
| Fibu-Konto<br>Buchungskreis<br>Kontonummer Export<br>mport Kontoinformationen | Komplett                 | ~             |                          | Manuell en   | stelltes Konto<br>er Vormerkposten beim E<br>von Kontoinformationen | anlesen neuer Vormerkposten<br>in Tagen 0 |

Entfernen Sie die Inhalte in den folgenden Feldern:

- Zugeordnete Bank
- IBAN
- BIC
- Lokale Bankkennung (BLZ/ID)

| Kontostammdaten Zinsen / Kreditlinien Regeln Nebenkonten |            |           |               |                             |               |  |  |  |  |  |
|----------------------------------------------------------|------------|-----------|---------------|-----------------------------|---------------|--|--|--|--|--|
| Index                                                    | 3335144004 | Kontoname | KTO 04 Müller | GmbH U CO KG                | Konto inaktiv |  |  |  |  |  |
| Bankdaten<br>Zugeordnete Bank ?                          |            | _         |               |                             |               |  |  |  |  |  |
| IBAN                                                     |            |           |               | BIC                         |               |  |  |  |  |  |
| Kontonummer                                              | 3335144004 |           |               | Lokale Bankkennung (BLZ/ID) |               |  |  |  |  |  |

#### Wählen Sie unter Zugeordnete Bank den Eintrag der Bank 25050000 aus.

(Sollten Sie unter Punkt 2 (Banken) einen alternativen Namen gewählt haben, dann nutzen Sie hier diesen.)

| k | Conten                                                   |            |                  |                |                             | _             |        | ×   |  |  |  |  |
|---|----------------------------------------------------------|------------|------------------|----------------|-----------------------------|---------------|--------|-----|--|--|--|--|
|   | Kontostammdaten Zinsen / Kreditlinien Regeln Nebenkonten |            |                  |                |                             |               |        |     |  |  |  |  |
|   | Index                                                    | 3335144004 | Kontoname        | KTO 04 Müller  | - K                         | Konto inaktiv |        |     |  |  |  |  |
|   | Bankdaten                                                |            |                  |                |                             |               |        |     |  |  |  |  |
|   | Zugeordnete Bank ?                                       | 25050000   | _ Norddeutsche L | andesbank Giro | zentral                     |               |        |     |  |  |  |  |
|   | IBAN                                                     |            |                  |                | BIC                         | NOLAD         | E2HXXX |     |  |  |  |  |
|   | Kontonummer                                              | 3335144004 |                  |                | Lokale Bankkennung (BLZ/ID) | 2505000       | 00     |     |  |  |  |  |
|   |                                                          |            |                  |                |                             |               |        | - 1 |  |  |  |  |

BIC sowie Lokale Bankkennung (BLZ/D) werden automatisch mit den neuen Daten gefüllt.

Sofern Sie in das Feld Kontonummer klicken und mit Tabulator bestätigen wird auch das IBAN Feld ergänzt.

(Bitte kontrollieren Sie die Stammdaten zusätzlich anhand er von der BLB übermittelten Werte.)

| Kon | iten                                                     |                    |           |               |                             | -       |             | × |  |  |  |  |
|-----|----------------------------------------------------------|--------------------|-----------|---------------|-----------------------------|---------|-------------|---|--|--|--|--|
| Kor | Kontostammdaten Zinsen / Kreditlinien Regeln Nebenkonten |                    |           |               |                             |         |             |   |  |  |  |  |
| In  | ndex                                                     | 3335144004         | Kontoname | KTO 04 Müller | GmbH U CO KG                | K       | onto inakti | v |  |  |  |  |
| B   | Bankdaten       Zugeordnete Bank       ?       25050000  |                    |           |               |                             |         |             |   |  |  |  |  |
| IE  | BAN                                                      | DE9325050000333514 | 44004     | BIC           | NOLADE                      | E2HXXX  |             |   |  |  |  |  |
| К   | Sontonummer 3335144004                                   |                    |           |               | Lokale Bankkennung (BLZ/ID) | 2505000 | 0           |   |  |  |  |  |

Im Anschluss sollten IBAN, BIC sowie Lokalen Bankkennung (BLZ/D) den neuen Werten entsprechen.

Speichern Sie die Einstellungen.

Wiederholen Sie diesen Vorgang für die einzelnen BLB Konten.

Prüfen Sie nach der Umstellung der Konten die noch im Programm hinterlegten Einzelzahlungen oder Daueraufträge für die BLB NORD/LB im SEPA- bzw. Auslandszahlungsverkehr.

Achten Sie insbesondere auf die korrekten Auftraggeber Daten (IBAN / BIC, Konto / BLZ) sowie ggf. erforderliche Freigaben.

## 5. Anpassung der Abholaufträge für Kontoauszüge (im Hauptprogramm)

Über Kommunikation öffnen Sie die Auswahl Abholaufträge (grüner Pfeil).

| ÷                          |            |                  |         |          |            | _                     |
|----------------------------|------------|------------------|---------|----------|------------|-----------------------|
| <b>Q</b> -                 | Start      | Cash Managem     | ent     | Komm     | unikation  | Stammdaten            |
|                            | -          |                  | R       |          |            | 👮 Bankzugänge         |
|                            | P          | ∎ ′              |         | `        |            | 🛷 Erstinitialisierung |
| Unterso                    | hriftsmap: | pe Sendeaufträge | ufträge | Historie |            |                       |
|                            |            |                  |         | •        | -          |                       |
| Kommunikationsmanager Verv |            |                  |         |          |            | Verwaltur             |
| Navigation Abholaufträge   |            |                  |         |          |            |                       |
|                            |            |                  |         | Verwalt  | tung von A | bholaufträgen         |
| Olden                      | burgische  | Landesbank AG    | -       |          |            |                       |

Filtern Sie in der Spalte "Bezeichnung Bankzugang" nach der Bremer Landesbank.

| Ŧ                                                                                                    |                                                            |                                         |                                          |                |                 |                       | Abholaufträg           | e [Filter] - OLB-MultiCash |
|----------------------------------------------------------------------------------------------------|------------------------------------------------------------|-----------------------------------------|------------------------------------------|----------------|-----------------|-----------------------|------------------------|----------------------------|
| U - Start                                                                                                    | Cash Manager                                               | ient Kommunik                           | ation Stammd                             | laten Verwaltu | ng Inf          | ormation              |                        |                            |
| Neuaufnahme<br>Neu                                                                                                    | <ul> <li>Auftrag ausfü</li> <li>Alle fälligen A</li> </ul> | hren<br>ufträge ausführen<br>Ausführung | Zurücksetzen<br>Reaktivieren<br>Ablehnen | Drucken Export | Filter<br>Auswa | Kein<br>Filter<br>ahl |                        |                            |
| Navigation                                                                                                    | а×                                                         | Abholaufträge [Fi                       | ter] ×                                   |                |                 |                       |                        |                            |
| Oldenburgische Landes ^ <ul> <li>             https://www.olb.d</li> </ul> with eta behotline@olb.de                  with eta behotline@olb.de                 with eta behotline@olb.de                 with eta behotline@olb.de                 with eta behotline@olb.de                 with eta behotline@olb.de                 20 (Telefon-Nummer) |                                                            |                                         | 7                                        |                |                 |                       | bremer                 | 7                          |
|                                                                                                    |                                                            | Auftragsart                             | Status                                   |                |                 |                       | Bezeichnung Bankzugang | Ordnungsbegriff            |
|                                                                                                    |                                                            | STA                                     | 🔵 Wartet auf Übertragung                 |                |                 |                       | Bremer Landesbank      | MANUELL                    |
|                                                                                                    |                                                            | STA                                     | Übertragung                              | ) gestartet    |                 |                       | Bremer Landesbank      | A_AUSZUG                   |

Klicken Sie eine der Zeilen mit der rechten Maustaste an und gehen dann auf "Alle Sätze markieren".

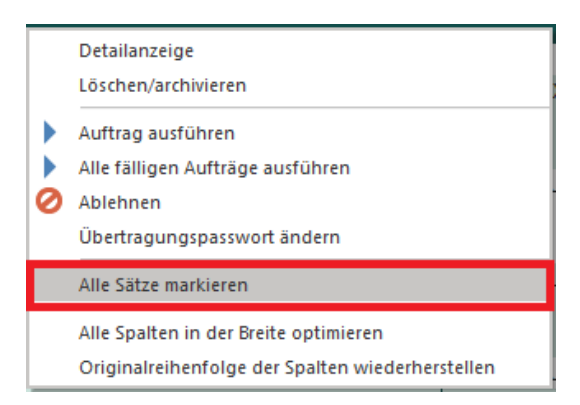

Klicken Sie eine der Zeilen mit der rechten Maustaste an und gehen dann auf "Zurücksetzen".

|   | Detailanzeige                    |
|---|----------------------------------|
|   | Alle fälligen Aufträge ausführen |
| K | Zurücksetzen                     |

Bestätigen Sie das Zurücksetzen Symbol in der rechten Ecke.

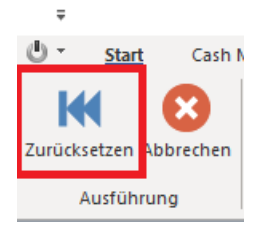

Geben Sie einen Text in das rote Feld ein und bestätigen mit OK.

Klicken Sie eine der Zeilen mit der rechten Maustaste an und gehen dann auf "Löschen/archivieren".

| Detailanzeige       |   |
|---------------------|---|
| Löschen/archivieren | 1 |
|                     |   |

Bestätigen Sie das Löschen/archivieren Symbol in der rechten Ecke.

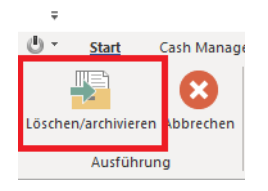

Im Anschluss werden die alten Abholaufträge für die Bremer Landesbank gelöscht und müssen anschließend neu eingerichtet werden. Über Kommunikation öffnen Sie die Auswahl Abholaufträge (kleiner Pfeil nach unten) und klicken dann auf "Auftragsstapel".

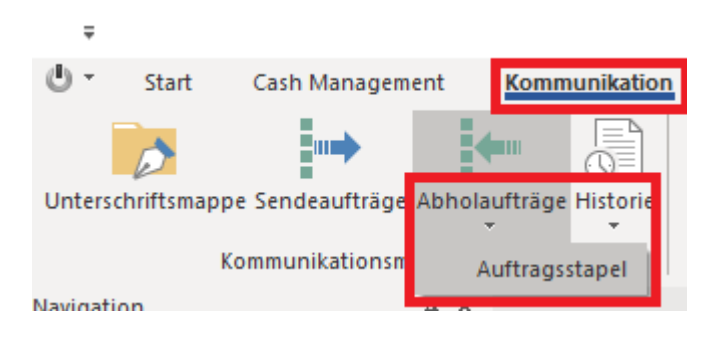

Gehe Sie über **Neuaufnahme** und tragen für den Abholstapel einen Namen ein.

| U • Start   | Cash Management        | Kommunikation |  |
|-------------|------------------------|---------------|--|
| Neuaufnahme | Ausführen Ø Bearbeiten | •<br>Di       |  |
| Neu         | Auftragsstapel         |               |  |

Tagen Sie einen Namen für den Auftragsstapel ein. zB. A\_NORDLB und bestätigen mit OK.

| Neuer Auftragsstap     | el    | ×  |
|------------------------|-------|----|
| Kürzel für Auftragssta | ORDLB |    |
|                        | Hilfe | ОК |

Wählen Sie für die BLB NORDLB die Auftragsart STA aus und gehen anschließend auf Weiter.

| Abholen von Daten bei der Bank                                                                                                    | ×                                                                                                    |
|----------------------------------------------------------------------------------------------------|----------------------------------------------------------------------------------------------------|
| Ausführungsrhythmus<br>Es werden Übertragungsaufträge aus Ihren Angaben generiert. Diese sind nomalerweise so kom<br>startet.<br>Oder Sie können diese Aufträge manuell zur von Ihnen gewünschten Zeit starten. | figuriert, dass zur entsprechenden Fälligkeit der Übertragungsauftrag automatisch                                                                                                    |
| Definierte Abholaufträge zu Ihren Banken<br>□                                                                                                    | Auftragsart markieren, um diese bei allen Banken abzuholen         ACR       BAM - Kontorepont         AKA       Importakkreditive abholen         BKA       Elektronische Kontoauszüge         BKI       Bank Infoirmationen         C52       CAMT Saldenreport/Vormerkposten         C53       CAMT Tagesauszug         C54       CAMT Sammelbuchungsdatei/Avise         C5N       CAMT Tagesauszug         C5N       CAMT Tagesauszug         C46       Bankabrechnungen         C12       Payment Status Report für SEPA Instant         DKI       Devisenkurse (Inversdarstellung) abholen         ESG       Elektronische Zweitunterschrift abholen         HAA       Abrufbare Auftragsarten         HAC       EBICS-Kundenprotokoll         HEV       Unterstützte EBICS-Versionen         HKD       Kunden- und Teilnehmerinformationen         HPD       Bankparameter abholen |
|                                                                                                    | < Zurück <u>W</u> eiter > <u>H</u> ilfe                                                                                                    |

## In der Zeitsteuerung markieren Sie <u>täglich</u> und hinterlegen die täglich Startuhrzeit und gehen auf Weiter.

| Zeits | teuerung                  |                                                   |                      |                                      | ×             |
|-------|---------------------------|---------------------------------------------------|----------------------|--------------------------------------|---------------|
|       | ) Einmalig                | <ul> <li>Täglich</li> </ul>                       | () Wöchentlich       | () Monatlich                         |               |
|       | StartDatum<br>Zeitfenster | <ul><li>✓ 24.05.2022</li><li>✓ 06:08:52</li></ul> |                      | 14:08:52                             |               |
|       | Letztmalige Ausführung    | 25.04.2022                                        |                      |                                      |               |
|       |                           | ☑ Montag<br>☑ Freitag                             | ✓ Dienstag ✓ Samstag | ☑ Mittwoch ☑ Donnerstay<br>☑ Sonntag | 9             |
|       |                           | Wiederholen:                                      | Jede Stunde          | -> Bis erfolgreich                   |               |
|       |                           |                                                   |                      |                                      |               |
|       |                           |                                                   |                      |                                      |               |
|       |                           |                                                   |                      |                                      |               |
|       |                           |                                                   |                      |                                      |               |
|       |                           |                                                   |                      |                                      |               |
|       |                           |                                                   |                      | < Zurück Wetter >                    | <u>H</u> ilfe |

Tragen Sie Ihr Übertragungs-Passwort ein und gehen auf Weiter und anschließend auf Fertigstellen.

| Passwort eingeben                                                                                                    |                                                                                                    | × |  |  |  |
|----------------------------------------------------------------------------------------------------|----------------------------------------------------------------------------------------------------|---|--|--|--|
| Bank(en)                                                                                                    | BLB NORDLB (BLB)                                                                                                    |   |  |  |  |
| Sie müssen jetzt für                                                                                                    | jede ausgewählte Bank das jeweils gültige Übertragungs-Passwort eingeben.                                                                            |   |  |  |  |
| Sollten Sie bei allen<br>einmal eingeben.                                                                                   | ausgewählten Banken dasselbe Übertragungs-Kennwort haben, kreuzen Sie dies bitte im folgenden Feld an, dann müssen Sie ihr Übertragungs-Passwort nur |   |  |  |  |
|                                                                                                    | Dasselbe Übertragungs-Passwort bei allen Banken benutzen                                                                                             |   |  |  |  |
| Übertragungs Pas                                                                                                    | swort                                                                                                    |   |  |  |  |
| Bitte geben Sie Ihr gültiges Übertragungs-Passwort ein. Dieses wird zur Legitimation der Übertragung bei der Bank benötigt. |                                                                                                    |   |  |  |  |
|                                                                                                    | Obertragungs-Passwort                                                                                                    |   |  |  |  |
|                                                                                                    | < <u>Z</u> urück <u>W</u> eiter > <u>H</u> ilfe                                                                                                    |   |  |  |  |

Im Nachgang sollten (sofern Auszugsdaten bei der BLB NORD/LB vorliegen) die gewünschten Daten abgeholt werden.

#### Unsere Electronic Banking-Hotline steht Ihnen unter +49 441 221 2020 gerne zur Verfügung.

Wir rechnen in den ersten Tagen nach der Umstellung der BLB NORD/LB mit einem erhöhten Anfrageaufkommen. Wir sind bemüht, alle Anfragen und Anrufe schnellstmöglich zu bearbeiten und bitten um Ihre Geduld und Verständnis, sollte es zu Wartezeiten kommen.